En Mi IB, vaya a Mi colegio y seleccione la pestaña **Solicitud de talleres.** Haga clic en **Evento nuevo** para enviar una solicitud de taller.

| Talleres                                                  |                                                                                     |                                                                 |                                            |                                                 | Evento                  | nuevo   |
|-----------------------------------------------------------|-------------------------------------------------------------------------------------|-----------------------------------------------------------------|--------------------------------------------|-------------------------------------------------|-------------------------|---------|
| Jtilice el formulario                                     | para solicitar talleres pa                                                          | ara colegios individuale:                                       | s o grupos de colegios                     |                                                 |                         |         |
|                                                           |                                                                                     |                                                                 |                                            |                                                 |                         |         |
| ara garantizar que<br>le talleres y consult               | su solicitud se realice co<br>te el Catálogo de talleres                            | prrectamente, antes de<br>s y servicios del IB                  | enviarla, consulte los t                   | érminos y condiciones, las                      | directrices sobre los n | nodelos |
| °ara garantizar que<br>le talleres y consul<br>Código d ∨ | su solicitud se realice co<br>te el Catálogo de talleres<br><b>Tipo de taller</b> V | orrectamente, antes de<br>s y servicios del IB<br>Modalidad d v | enviarla, consulte los t<br>Fecha de envío | érminos y condiciones, las<br>Fecha de inicio s | directrices sobre los m | nodelos |

Si no conoce los términos y condiciones de nuestras actividades de desarrollo profesional, las distintas modalidades de realización o los precios, seleccione los términos y condiciones o las directrices sobre los modelos de talleres. Para elegir el taller que desea solicitar, seleccione el catálogo de talleres y servicios del IB; esto garantizará que su solicitud pueda procesarse correctamente.

## Paso 2

En la pestaña **Información del evento** debe incluir la información correspondiente al evento en su totalidad. Seleccione el **Tipo de evento** y la **Modalidad de realización** de los respectivos menús desplegables, y complete el resto de la información requerida sobre el evento. Haciendo clic en el icono de información () verá información adicional sobre cada campo. El asterisco (\*) indica que el campo es obligatorio. Cuando haya completado toda la información requerida, haga clic en **Guardar y continuar.** 

0

- > Tipo de evento (taller para un colegio individual o taller para un grupo de colegios)
- Modalidad de realización (presencial, en línea, virtual, combinado)

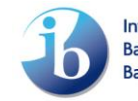

| <u> </u>                              | Tulleres solicitados | Lugar | del evento          | Cargar archivos  | Resumen |
|---------------------------------------|----------------------|-------|---------------------|------------------|---------|
| *Tipo de evento 🚯                     |                      |       | * Modalidad de re   | ealización 🕕     |         |
| Ninguno                               |                      | •     | Ninguno             |                  |         |
| *Número total de participantes previs | sto 🟮                |       |                     |                  |         |
| *Fecha de inicio solicitada 🕠         |                      |       | * Fecha de finaliza | ación solicitada |         |
|                                       |                      | 茴     |                     |                  | ŧ       |
|                                       |                      |       |                     |                  |         |
| Fecha de inicio alternativa  🕚        |                      |       | Fecha de finalizaci | ión alternativa  |         |

En la pestaña **Talleres solicitados** deberá indicar la información de cada taller que desee solicitar. Seleccione el programa del IB, la categoría del IB, el nombre del taller\* y la lengua en que se impartirá, e indique el número de participantes. Si desea agregar más de un taller al mismo evento, haga clic en el botón **Agregar.** Seleccione la información que corresponda al siguiente taller. Haga clic en **Guardar y continuar.** 

Para eliminar un taller, haga clic en el icono de la papelera, bajo la columna Acción.

\* Solo es posible realizar búsquedas de los nombres de talleres del IB en inglés.

|                                 | ~                                           | Talleres solicitados                                              |                   | Lugar del evento                                    | Carg                                | ar archivos            | I           | Resumen               |
|---------------------------------|---------------------------------------------|-------------------------------------------------------------------|-------------------|-----------------------------------------------------|-------------------------------------|------------------------|-------------|-----------------------|
| alleres solid                   | citados durante                             | este evento                                                       |                   |                                                     |                                     |                        |             |                       |
| Consulte el Ca<br>para encontra | atálogo de talleres<br>ir el taller deseado | y servicios del IB para ver los<br>. Recuerde hacer clic en el bo | tallere<br>tón de | s disponibles. Seleccione<br>añadir al seleccionar. | e el pro <mark>grama y l</mark> a c | ategoría del IB, y use | la opción c | le búsqueda de taller |
| rograma(s) del                  | IB                                          |                                                                   |                   | * Categoría                                         | del IB                              |                        |             |                       |
| Ninguno                         |                                             |                                                                   |                   | ▼ —Ningur                                           |                                     |                        |             |                       |
| úsque <mark>da</mark> por no    | ombre del taller del IB                     |                                                                   |                   |                                                     |                                     |                        |             | 0                     |
| úmero <mark>d</mark> e parti    | cipantes 🕕                                  |                                                                   |                   | *Lengua en                                          | que se imparte 📵                    |                        |             | ~                     |
|                                 |                                             |                                                                   |                   | Ningun                                              | 0                                   |                        |             |                       |
|                                 |                                             |                                                                   |                   |                                                     |                                     |                        |             |                       |
| ema 🗸                           | Categoría 🗸                                 | Nombre del taller                                                 | ~                 | Lengua en que $\vee$                                | Partici <mark>pan ∨</mark>          | Estado 🗸 🗸             | Acción      |                       |
|                                 |                                             | Making the PYP happen:                                            |                   | Spanish                                             | 25                                  | Pending Approval       | <b>a</b>    |                       |

Page 2 / 9 © International Baccalaureate Organization 2021

International Baccalaureate Baccalauréat International Bachillerato Internacional

En **Lugar del evento** se deberá incluir la información de logística para el evento. Indique su dirección, incluso si se trata de un taller en línea o virtual. Los campos de la dirección se completarán automáticamente, una vez elegido el colegio de realización. Ingrese los datos de aeropuerto más cercano y hoteles recomendados; luego, haga clic en **Guardar y continuar**.

Nota: Porfavor proporcione la informacion de su direccion si el el evento es de manera presencial.

| Formulario de solicitud de talleres<br>007935                              |          |                        |                 | Estado: Draft               |
|----------------------------------------------------------------------------|----------|------------------------|-----------------|-----------------------------|
| · · · · · · · · · · · · · · · · · · ·                                      | Lugar de | evento                 | Cargar archivos | Resumen                     |
| Lugar del evento                                                           |          |                        |                 |                             |
| Proporcione información sobre el lugar en el que tendrá lugar este evento. |          |                        |                 |                             |
| iscar un colegio                                                           | 5        | eleccione la dirección |                 |                             |
| Buscar un colegio                                                          | Q        | Seleccione una opción  |                 | ×                           |
| Me gustaría modificar la dirección.                                        |          |                        |                 |                             |
| Ubicación del evento                                                       |          |                        |                 |                             |
|                                                                            |          |                        |                 |                             |
| Calle                                                                      |          |                        |                 | <u>Å</u>                    |
|                                                                            |          |                        |                 | 1.                          |
| Ciudad del evento                                                          |          | stado/provincia/región |                 |                             |
|                                                                            |          |                        |                 |                             |
| Código postal                                                              |          | * País del evento      |                 |                             |
|                                                                            |          |                        |                 | v                           |
| Aeropuerto más cercano                                                     |          |                        |                 |                             |
|                                                                            |          |                        |                 | \$                          |
|                                                                            |          |                        |                 | li                          |
| Hoteles recomendados 😈                                                     |          |                        |                 | \$                          |
|                                                                            |          |                        |                 | 11                          |
| Regresar                                                                   |          |                        | Cancelar        | Guardar Guardar y continuar |

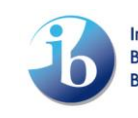

Ingrese comentarios y cargue archivos de ser necesario. Haga clic en Guardar y continuar.

| Formulario de solicitud de tallere<br>007935                                              | 25                                                           |                           |                              |                             | Estado: Draft             |   |
|-------------------------------------------------------------------------------------------|--------------------------------------------------------------|---------------------------|------------------------------|-----------------------------|---------------------------|---|
| ~ >                                                                                       | ~ >                                                          | ~                         | Cargar are                   | chivos                      | Resumen                   |   |
| Información adicional                                                                     |                                                              |                           |                              |                             |                           |   |
| mentarios adicionales                                                                     |                                                              |                           |                              |                             |                           |   |
|                                                                                           |                                                              |                           |                              |                             |                           | ÷ |
| Cargar archivos                                                                           |                                                              |                           |                              |                             |                           |   |
| ▲ Cargar archivos O suelte arc                                                            | chivos                                                       |                           |                              |                             |                           |   |
| Título                                                                                    |                                                              |                           |                              |                             | ✓ Acción                  |   |
| 4                                                                                         |                                                              |                           |                              |                             | •                         |   |
| is necesario que el IB firme contratos, com<br>arrollo profesional que se prestarán a sus | nplete formularios de proveedor<br>colegios o a su distrito? | es o presente un certific | ado de seguro de responsabil | idad civil para realizar el | pago por los servicios de |   |
| ) No                                                                                      |                                                              |                           |                              |                             |                           |   |
| ) Tengo que averiguarlo                                                                   |                                                              |                           |                              |                             |                           |   |
|                                                                                           |                                                              |                           |                              |                             |                           |   |

### Paso 6

En la pestaña **Resumen**, repase la solicitud de taller. Si todos los datos son correctos, marque la casilla situada bajo **Verificar y enviar**, y luego haga clic en el botón **Enviar**.

Si necesita hacer modificaciones a la información solicitada, haga clic en el botón **Atrás** para volver a la pantalla anterior y hacer los cambios que necesite. Una vez terminados los cambios, haga clic en **Guardar y continuar** hasta llegar a la pestaña **Resumen**; luego, haga clic en **Enviar** para completar la solicitud.

| Información del d                                         | evento                                         |                                               |   | >~                     |                                  |                  |         |
|-----------------------------------------------------------|------------------------------------------------|-----------------------------------------------|---|------------------------|----------------------------------|------------------|---------|
| Información del e                                         | evento                                         |                                               |   |                        |                                  | ~                | Resumen |
| *Tipo de evento:                                          |                                                |                                               |   |                        |                                  |                  |         |
| Taller para un colegio<br>* Número total de partici<br>25 | o <mark>individual</mark><br>cipantes previsto | 0                                             |   | * Modal<br>Prese       | idad de realización  🚯           |                  |         |
| * Fecha de inicio solicitad<br>9/2/2022                   | da 🚺                                           |                                               |   | * Fecha<br>9/3/2       | de finalización solicitad<br>022 | a                |         |
| Fecha de inicio alternativ                                | va 🛈                                           |                                               |   | Fecha d                | e finalización alternativ        | 3                |         |
| Talleres solicitado                                       | os durante e                                   | este evento                                   |   |                        |                                  |                  |         |
| Tema 🗸 Cat                                                | tegoría 🗸                                      | Nombre del taller                             | ~ | Lengua en que se imp 🗸 | Participan 🗸                     | Estado 🗸         |         |
| PYP Cat                                                   | tegory 1                                       | Making the PYP happen:<br>Implementing agency |   | Spanish                | 25                               | Pending Approval |         |

Lugar del evento

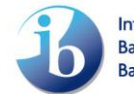

International Baccalaureate Baccalauréat International Bachillerato Internacional

| ubicación del evento                                                     |                                                                                                    |
|--------------------------------------------------------------------------|----------------------------------------------------------------------------------------------------|
| Calle                                                                    |                                                                                                    |
|                                                                          |                                                                                                    |
| Ciudad del evento                                                        | Estado/provincia/región                                                                                                    |
| Barcelona                                                                | Cataluña                                                                                                    |
| Código postal                                                            | País del evento                                                                                                    |
|                                                                          | SPAIN                                                                                                    |
| Aeropuerto más cercano                                                   |                                                                                                    |
| barajas                                                                  |                                                                                                    |
| Hoteles recomendados  🕕                                                  |                                                                                                    |
| hilton                                                                   |                                                                                                    |
|                                                                          |                                                                                                    |
| Información adicional                                                    |                                                                                                    |
| Comentarios adicionales                                                  |                                                                                                    |
|                                                                          |                                                                                                    |
| Archivos subidos                                                         |                                                                                                    |
| Título                                                                   | $\checkmark$                                                                                                    |
|                                                                          |                                                                                                    |
| Es necesario que el IR firme contratos, complete formularios de proveedo | aras a presente un partificada de senura de responsabilidad civil para realizar el para por los servicios de decarrollo profesional que se prestarán a |
| sus colegios o a su distrito?                                            | na o presente un certificado de seguro de responsabilitada civil para realizar el pago por los servicios de desarrollo profesional que se prestatan a  |
| Tengo qu <mark>e averig</mark> uarlo.                                    |                                                                                                    |
| Verificar y enviar                                                       |                                                                                                    |
| He leído las directrices, y acepto los términos y condicione             | 25.                                                                                                    |
|                                                                          |                                                                                                    |
| Regresar                                                                 | Enviar                                                                                                    |
| 108/A# CORRECTION                                                        |                                                                                                    |

# Página principal de las solicitudes de talleres

La página principal le ofrece un espacio para repasar todos los eventos que haya solicitado y el estado en que se encuentran, como también para realizar toda acción adicional referida a estos eventos.

### Estado del Evento

Draft (en curso): las solicitudes de talleres en curso aún pueden modificarse. Haga clic en el número de solicitud de taller (en la columna Solicitar un código) para seguir modificando la solicitud; luego, haga clic en Enviar para completarla.

| Talleres                                   |                                      |                                       |                        |                                        |                            | Evento nuevo        |
|--------------------------------------------|--------------------------------------|---------------------------------------|------------------------|----------------------------------------|----------------------------|---------------------|
| Utilice el formulario                      | o para solicitar talleres pa         | ra colegios individuales o grupos de  | colegios.              |                                        |                            |                     |
| Para garantizar que talleres y servicios e | su solicitud se realice co<br>del IB | prrectamente, antes de enviarla, cons | ulte los términos y co | ndiciones, las directrices sobre los m | odelos de talleres y consu | ulte el Catálogo de |
| Código d 🗸                                 | Tipo de taller 🛛 🗸                   | Modalidad de realización 🛛 🤟          | Fecha de envío         | Fecha de inicio solicitada             | Estado                     | ~                   |
| 007935                                     | Taller para un colegio<br>individual | Presencial                            |                        | Sep 2, 2022                            | Draft                      | v                   |
| 007918                                     | Taller para un colegio               | Presencial                            | Apr 28, 2022           | Aug 26 2022                            | Submitted                  | -                   |

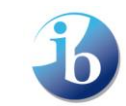

- Submitted (enviado): una vez enviada la solicitud de un evento, ya no podrá hacer cambios.
- Under review (en revisión): este estado indica que la solicitud de evento está siendo revisada por el equipo de logística de desarrollo profesional del IB. Es posible que reciba preguntas adicionales referidas a su solicitud.
- Approved (aprobado): una vez que su solicitud de evento ha sido enviada y ha cumplido con todos los requisitos, el estado se actualizará para indicar que ha sido aprobada. Después de la aprobación, usted podrá revisar los datos de la solicitud de taller que ha enviado. Haga clic en el número de solicitud de taller (en la columna Solicitar un código) para acceder al Formulario de solicitud de talleres, que contiene los datos de la solicitud aprobada.

**Nota:** Tenga en cuenta que la aprobación no necesariamente indica que se hayan aprobado todos los talleres solicitados, sino que se ha aprobado el evento. Consulte los detalles del evento para confirmar qué talleres fueron aprobados.

| Formul<br>0031                                              | lario de solicitud d<br>48                                                                                                    | e talleres           |        |                               |                    |                     | Estado. Approved<br>Fecha de envío: 9/02/2021 |
|-------------------------------------------------------------|----------------------------------------------------------------------------------------------------|----------------------|--------|-------------------------------|--------------------|---------------------|-----------------------------------------------|
| ¿Tiene algur                                                | na pregunta al i                                                                                                    | respecto?            |        |                               |                    |                     |                                               |
| 🖽 Kisho                                                     | re Atmakur                                                                                                    |                      |        |                               |                    |                     |                                               |
| Email: kishore.                                             | atmakur@ibo.org                                                                                                    |                      |        |                               |                    |                     |                                               |
| Informaciór                                                 | n del evento                                                                                                    |                      |        |                               |                    |                     |                                               |
| TIpo de evento<br>Taller para un o<br>Número total de<br>99 | Interpretation of the second second secon | to 🚺                 |        | * Modalldad de<br>En línea    | reallzaclón 🕚      |                     |                                               |
| Fecha de Inicio s<br>11/02/2021                             | olicitada 🕕                                                                                                    |                      |        | * Fecha de final<br>3/03/2021 | lzaclón sollcitada |                     |                                               |
| ècha de Inicio alt                                          | ernativa 🕕                                                                                                    |                      |        | Fecha de finallz              | ación alternativa  |                     |                                               |
| Talleres solid                                              | citados durante                                                                                                    | e este evento        |        |                               |                    |                     |                                               |
| Tema 🗸                                                      | Categoría 🗸                                                                                                    | Nombre del taller    | $\sim$ | Lengua en que se im 🗸         | Participa 🗸        | Estado 🗸            |                                               |
| DP                                                          | Category 2                                                                                                    | Leading the learning |        | Afar                          | 9                  | Pending<br>Approval |                                               |

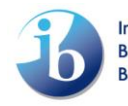

### Acciones referidas a eventos

Eliminación de un evento con estado "Draft" (en curso): las solicitudes de talleres en curso pueden eliminarse. Para hacerlo, en Mi colegio, vaya a la pestaña Solicitud de talleres y seleccione la flecha hacia abajo a la derecha del evento; luego, seleccione Eliminar la solicitud, y por último haga clic en Enviar para completar la acción.

| Talleres Evento nuevo                                                                                                    |                                      |                        |                    |                                      |                                    |   |  |  |  |  |  |
|----------------------------------------------------------------------------------------------------|--------------------------------------|------------------------|--------------------|--------------------------------------|------------------------------------|---|--|--|--|--|--|
| Utilice el formulario para solicitar talleres para colegios individuales o grupos de colegios.                                                                                                    |                                      |                        |                    |                                      |                                    |   |  |  |  |  |  |
| Para garantizar que su solicitud se realice correctamente, antes de enviarla, términos y condiciones, modalidad solicitada y consulte el Catálogo de talleres y servicios del IBy las directrices para los talleres en la. |                                      |                        |                    |                                      |                                    |   |  |  |  |  |  |
| Solicitar u 🗸                                                                                                    | Tipo de taller 🛛 🗸                   | Modalidad de realiza 🗸 | Fecha de envío 🛛 🗸 | Fecha de inicio solicit $\checkmark$ | Estado 🗸                           |   |  |  |  |  |  |
| 003136                                                                                                    | Taller para un<br>colegio individual | En línea               |                    | 05-sept-2021                         | Draft                              | • |  |  |  |  |  |
| 003135                                                                                                    | Taller para un<br>colegio individual | Presencial             |                    | 25-abr-2021                          | Draft                              |   |  |  |  |  |  |
| 003134                                                                                                    | Taller para un<br>colegio individual | Presencial             | 31-ene-2021        | 01-ago-2021                          | Eliminar la solicitud<br>Submitteo | Ô |  |  |  |  |  |
| 003130                                                                                                    | Taller para un<br>colegio individual | Presencial             |                    | 15-jun-2021                          | Draft                              | • |  |  |  |  |  |

Solicitud de cancelación: puede solicitar cancelar su evento en cualquier momento. Tenga en cuenta la política de cancelación para determinar si su cancelación tendrá un costo. Haga clic en la flecha a la derecha de la solicitud correspondiente y seleccione Cancelar la solicitud.

| Talleres                                                                                                    | Talleres Evento nuevo                |                        |                    |                           |                              |      |  |  |  |  |  |  |
|----------------------------------------------------------------------------------------------------|--------------------------------------|------------------------|--------------------|---------------------------|------------------------------|------|--|--|--|--|--|--|
| Utilice el formulario para solicitar talleres para colegios individuales o grupos de colegios.                                                                                                    |                                      |                        |                    |                           |                              |      |  |  |  |  |  |  |
| Para garantizar que su solicitud se realice correctamente, antes de enviarla, términos y condiciones, modalidad solicitada y consulte el Catálogo de talleres y servicios del IBy las directrices para los talleres en la. |                                      |                        |                    |                           |                              |      |  |  |  |  |  |  |
| Solicitar u 🗸                                                                                                    | Tipo de taller $\checkmark$          | Modalidad de realiza 🗸 | Fecha de envío 🛛 🗸 | Fecha de inicio solicit 🗸 | Estado 🔨                     | /    |  |  |  |  |  |  |
| 003136                                                                                                    | Taller para un<br>colegio individual | En línea               |                    | 05-sept-2021              | Draft                        | •    |  |  |  |  |  |  |
| 003135                                                                                                    | Taller para un<br>colegio individual | Presencial             |                    | 25-abr-2021               | Draft                        | •    |  |  |  |  |  |  |
| 003134                                                                                                    | Taller para un<br>colegio individual | Presencial             | 31-ene-2021        | 01-ago-2021               | Submitter                    |      |  |  |  |  |  |  |
| 003130                                                                                                    | Taller para un<br>colegio individual | Presencial             |                    | 15-jun-2021               | Cancelar la solicit<br>Draft | ud 🖡 |  |  |  |  |  |  |

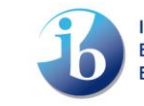